# %Lepide

QUICK START GUIDE

## HOW TO SECURE MICROSOFT 365 COPILOT USING LEPIDE

## Table of Contents

| 1 | Introduction                                       | 3  |
|---|----------------------------------------------------|----|
| 2 | Why is there a Need to Monitor Copilot?            | 3  |
| 3 | The Lepide Copilot Reports                         | 3  |
| 4 | How to Configure Lepide to Run the Copilot Reports | 4  |
|   | 4.1 Prerequisites                                  | 4  |
|   | 4.2 Run the Lepide Trust Copilot Reports           | 4  |
|   | 4.2.1 Running the Copilot Access Report            | 6  |
|   | 4.2.2 Copilot Access Changed Report                | 8  |
|   | 4.2.3 Inactive Users with Copilot Access           | 10 |
|   | 4.2.4 All Copilot Searches                         | 10 |
|   | 4.3 Run the Lepide Audit Copilot Reports           | 11 |
|   | 4.3.1 Sensitive Data Accessed by Copilot           | 13 |
|   | 4.3.2 Sensitivity Label Changes                    | 14 |
| 5 | Global Dashboards                                  | 16 |
| 6 | Support                                            | 18 |
| 7 | Trademarks                                         | 18 |

## 1 Introduction

Microsoft Copilot is an advanced AI tool that can help with a variety of tasks to increase productivity. One of these tasks is its ability to assist in generating content. While this can be a major advantage, there are also disadvantages to using Copilot, particularly in terms of security. It is crucial, therefore, that there is a clear understanding of what the drawbacks are for any potential users and organizations before, during and after the implementation of Copilot. This will ensure that informed decisions can be made to minimize the threat surface and avoid the unintentional exposing of sensitive information, therefore keeping all Microsoft 365 Copilot data secure.

## 2 Why is there a Need to Monitor Copilot?

Copilot must collect and analyze user data to deliver search results, and this data will inevitably include sensitive or confidential information. It is, therefore, essential that user permissions are thoroughly checked before and during implementation. However, it is also crucial that Copilot activity is continually monitored going forward to ensure that users continue to have the bare minimum access required to do their job. If users have privileges that they don't need or should not have, then Copilot could deliver information to them that they should not have access to.

The Lepide Data Security Platform provides a comprehensive yet straightforward way to monitor Copilot usage using a range of pre-defined reports. These reports provide information including who has access to Copilot, any changes to Copilot access, inactive users with Copilot access, searches made using Copilot, sensitive data accessed by Copilot and changes to sensitivity labels.

These reports are explained in detail in Section 4 below.

## 3 The Lepide Copilot Reports

The Copilot reports within the Lepide Solution are in Lepide Trust and Lepide Auditor and are as follows:

The Lepide Trust Copilot Reports:

- Copilot Access
- Copilot Access Changed
- Inactive Users with Copilot Access
- All Copilot Searches

The Lepide Auditor Copilot Reports:

- Sensitive Data Accessed by Copilot
- Sensitivity Label Changes

The steps on how to run these reports are given below.

## 4 How to Configure Lepide to Run the Copilot Reports

### 4.1 Prerequisites

To configure and run the Copilot Reports, you need to have installed the Lepide Web Console and added a Copilot component which is found within the Microsoft 365 component. For details on how to add this please refer to the <u>Web Console User Guide</u>.

### 4.2 Run the Lepide Trust Copilot Reports

Once the Copilot component has been installed, you can generate the Copilot reports and the steps to do this are as follows:

The Copilot reports available within Lepide Trust are:

- Copilot Access
- Copilot Access Changed
- Inactive Users with Copilot Access
- All Copilot Searches

| ch Q                                                                                          | Report Name               | Description 个               | Shared With | 1 Shared By | Ť | My Lepide 🔶 🕆 | Report Type | 1 Adde | ed By 🔿 | Added On | Actio |
|-----------------------------------------------------------------------------------------------|---------------------------|-----------------------------|-------------|-------------|---|---------------|-------------|--------|---------|----------|-------|
| File Server                                                                                   |                           | Q Q                         |             | Q           | Q |               |             | Q      | Q       |          | Q     |
| SharePoint Online                                                                             | Copilot Access            | Shows all copilot access.   |             |             |   |               | Predefined  |        |         |          | 1     |
| Current Permission Analysis                                                                   | Copilot Access Changed    | Shows all copilot access    |             |             |   |               | Predefined  |        |         |          |       |
| Risk Analysis                                                                                 | Inactive Users with Copil | Shows all inactive users    |             |             |   | ***           | Predefined  |        |         |          | :     |
| Anomaly Analysis                                                                              | All Copilot Searches      | Shows all copilot searches. |             |             |   | 111           | Predefined  |        |         |          | 8     |
| Copilot Access Copilot Access Changed Inactive Users with Copilot Access All Copilot Searches |                           |                             |             |             |   |               |             |        |         |          |       |

Figure 1: Copilot Reports within Lepide Trust

- From the web console Home screen, choose Lepide Trust
- From the Lepide Trust Menu at the top of the screen, choose Reports

| t Lepide Trust | 000<br>000 | My Lepide | φ | Lepide Detect | [0] | Lepide Identify | Global Dashboard |
|----------------|------------|-----------|---|---------------|-----|-----------------|------------------|
| Dashboards     |            |           |   |               |     |                 |                  |
| Reports        |            |           |   |               |     |                 |                  |
|                |            |           |   |               |     |                 |                  |

Figure 2: Lepide Trust Reports Menu

From the tree structure to the left side of the screen, expand **Copilot** to see the Copilot reports:

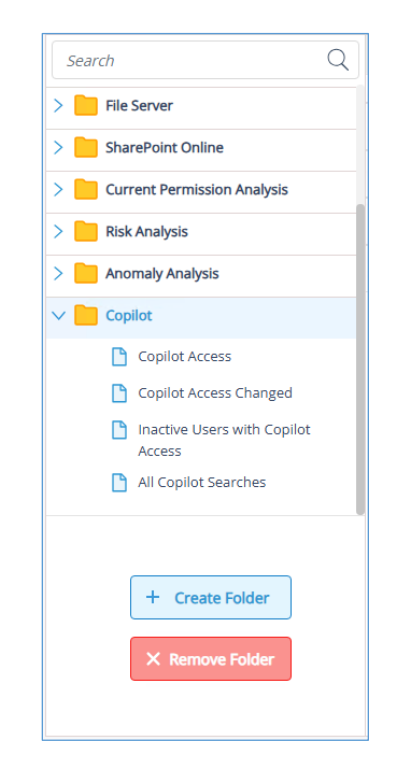

Figure 3: Tree Structure showing Lepide Trust Copilot Reports

#### 4.2.1 Running the Copilot Access Report

This report shows users who have accessed Copilot within the last specified number of days. It includes information about the user name, license type, when the license was granted, the date it was last accessed and how many times the user accessed Copilot. The default number of days is 30 but this can be changed by adding a filter.

To run the report:

• Click on the Copilot Access Report from the tree structure

| Pepting         Berging         Set insite: Status 100, 100, 200, 200, 200, 200, 200, 200,                                                                                                    | 🕷 Lepide                        |                                            |                | Home                                      | e 💭 Lepide Auditor 🔃 Lepide Trus     | t 🐘 My Lepide -🕁 Lepide Detect | 🖸 Lepide Identify 🌐 Global Dashb | ioard 🔯 N |
|----------------------------------------------------------------------------------------------------|---------------------------------|--------------------------------------------|----------------|-------------------------------------------|--------------------------------------|--------------------------------|----------------------------------|-----------|
| Report Name - Coplied Accessed<br>Them 1: Effect Marker : Effect Marker : Effect | Report                          |                                            |                |                                           |                                      |                                |                                  |           |
| Eters trank Nie: (Egelde HUI) AND Accessed Court in Dys: (Egelde HUI) <td< td=""><td>Report Name - Copilot Acces</td><td>55</td><td></td><td></td><td></td><td></td><td></td><td></td></td<>                                                                                                    | Report Name - Copilot Acces     | 55                                         |                |                                           |                                      |                                |                                  |           |
| Home / Lepide Trust / Reports / Copilot Access       Emport       Emport         Ver Name <ul> <li>Institution</li> <li>Institution</li> <li>Instite Institution</li> <li>Institution</li> <li>Insti</li></ul>                                                                                                    | Filters : Tenant Name : [Equal: | s [All]] AND Accessed Count in Days : [Equ | als [30]]      |                                           |                                      |                                |                                  |           |
| User Name               funding               funding               funding             funding               funding               funding               funding               funding               funding               funding               funding               funding               funding                 funding <td< td=""><td>Home / Lepide Trust / Repo</td><td>rts / Copilot / Copilot Access</td><td></td><td></td><td></td><td></td><td>Generate Report</td><td>Export</td></td<>                                                                                                    | Home / Lepide Trust / Repo      | rts / Copilot / Copilot Access             |                |                                           |                                      |                                | Generate Report                  | Export    |
| Coll Records - 0     Coll Records - 0     Coll Records - 0 <td>User Name</td> <td>1 Email ID</td> <td>1 License Type</td> <td>1 License Granted On</td> <td>1 Last Accessed On</td> <td>1 Accessed Count</td> <td>1 Tenant Name</td> <td>↑</td>                                                                                                    | User Name                       | 1 Email ID                                 | 1 License Type | 1 License Granted On                      | 1 Last Accessed On                   | 1 Accessed Count               | 1 Tenant Name                    | ↑         |
| Total Records - 0                                                                                                    |                                 | Q                                          | Q              | ٩                                         | Q                                    | Q                              | Q                                | Q         |
|                                                                                                    | Total Records - 0               |                                            | ple            | ase click on the "Generate Report" button | to view the records for this report. |                                |                                  | 10/Page - |
|                                                                                                    |                                 |                                            |                |                                           |                                      |                                |                                  |           |

• The empty Copilot Access Report is displayed:

Figure 4: Copilot Access Report

The number of days can be changed by adding a filter:

• Click the Filter icon 📑

The Modify Filters dialog box is displayed:

| Modify Filters                   | × |
|----------------------------------|---|
| Modify Filters                   | × |
| Select 🗸                         |   |
| Filter by Accessed Count in Days |   |
| 30                               |   |
| Cancel Apply                     |   |
| Accessed Count in Days           |   |
| Equals (30)                      |   |
|                                  |   |
| Cancel Apply                     |   |

Figure 6: Filter by Accessed Count in Days

- Click the Edit icon 🖉
- Enter the number of days required in the Filter by Accessed Count in Days dialog box
- Click **Apply**
- Click **Generate Report** to run the report

| 🕷 Lepide                                   |                                        |                               | Home Home    | Lepide Auditor | 💽 Lep | epide Trust 🗱      | My Lepide 🚽 | + Lepide Detect | E Lepide Identify | Global Dashboard         | 段 N        |  |
|--------------------------------------------|----------------------------------------|-------------------------------|--------------|----------------|-------|--------------------|-------------|-----------------|-------------------|--------------------------|------------|--|
| Report                                     |                                        |                               |              |                |       |                    |             |                 |                   |                          |            |  |
| Report Name - Copilot Access               |                                        |                               |              |                |       |                    |             |                 |                   |                          |            |  |
| Filters : Tenant Name : [Equals [All]] AND | Accessed Count in Days : [Equals [30]] |                               |              |                |       |                    |             |                 | _                 |                          |            |  |
| Home / Lepide Trust / Reports / Copil      | lot / Copilot Access                   |                               |              |                |       |                    |             |                 |                   | Generate Report          | Export     |  |
| User Name                                  | Email ID 个                             | License Type                  | License Gra  | nted On        | Last  | Accessed On        | $\uparrow$  | Accessed Count  | $\uparrow$        | Tenant Name              | Ŷ          |  |
| Q                                          | Q                                      | C                             | l.           | -              | 2     |                    | C           |                 | Q                 |                          | Q          |  |
| Alex                                       | Alex@lepidesoftware.org                | Microsoft_365_Copilot         | 10-01-2025 0 | 06:38:15 PM    | 10-01 | 1-2025 06:45:03 PM | M.          | 10              |                   | LepideCorp1.onmicrosoft  | com        |  |
| Wilson                                     | Wilson@lepidesoftware.org              | Microsoft_Copilot_for_Sales   | 10-01-2025 0 | 06:37:55 PM    | 10-01 | 1-2025 06:55:10 PM | и           | 13              |                   | LepideCorp1.onmicrosoft. | com        |  |
| David                                      | David@LepideCorp1.onmicrosoft.com      | Microsoft_Copilot_for_Service | 10-01-2025 0 | 06:37:17 PM    | N/A   |                    |             | 0               |                   | LepideCorp1.onmicrosoft. | com        |  |
| Lepide Corp1                               | LepideCorp1@LepideCorp1.onmicroso      | Microsoft_365_Copilot         | 10-12-2024 1 | 10:16:01 AM    | 10-01 | 1-2025 06:25:23 PI | w           | 142             |                   | LepideCorp1.onmicrosoft. | com        |  |
|                                            |                                        |                               |              |                |       |                    |             |                 |                   |                          |            |  |
|                                            |                                        |                               |              |                |       |                    |             |                 |                   |                          |            |  |
|                                            |                                        |                               |              |                |       |                    |             |                 |                   |                          |            |  |
|                                            |                                        |                               |              |                |       |                    |             |                 |                   |                          |            |  |
|                                            |                                        |                               |              |                |       |                    |             |                 |                   |                          |            |  |
|                                            |                                        |                               |              |                |       |                    |             |                 |                   |                          |            |  |
|                                            |                                        |                               |              |                |       |                    |             |                 |                   |                          |            |  |
|                                            |                                        |                               |              |                |       |                    |             |                 |                   |                          |            |  |
|                                            |                                        |                               |              |                |       |                    |             |                 |                   |                          |            |  |
| Total Records - 4                          |                                        | First                         | Previous     | 1 /1 Next      | Last  |                    |             |                 |                   | 1                        | 0 / Page 🔻 |  |
|                                            |                                        |                               |              |                |       |                    |             |                 |                   |                          |            |  |

Figure 7: Copilot Access Report

• The report is generated and can be filtered, sorted and exported to CSV and PDF formats using the **Export** button

#### 4.2.2 Copilot Access Changed Report

This report shows users for which Copilot access has been changed. It is important to have visibility over these changes to ensure that they are authorized. The report includes the user name, the current and previous license type and the date when the access was changed.

- Follow the steps in Section 4.2 to show the Lepide Trust Copilot reports
- From here, select the Copilot Access Changed Report
- The empty Copilot Access Changed Report will be displayed
- Click on the Date drop-down menu to add a time frame if required:

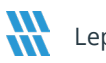

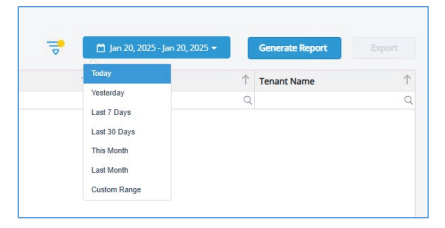

Figure 8: Date Menu

- Add a filter if required (see Section 4.2.1 for the steps on how to add a filter)
- Click Generate Report
- The Copilot Access Changed Report will run

| 🕷 Lepide                                                     |                                                                                     |                             | Home                        | Ş          | Lepide Auditor 🚺 Lepide Trus | ıst | 📆 My Lepide 🚽         | ⇒ Lepide | Detect O Lepide Identify | ¢          | Global Dashboard     | \$       | N |
|--------------------------------------------------------------|-------------------------------------------------------------------------------------|-----------------------------|-----------------------------|------------|------------------------------|-----|-----------------------|----------|--------------------------|------------|----------------------|----------|---|
| Report                                                       |                                                                                     |                             |                             |            |                              |     |                       |          |                          |            |                      |          |   |
| Report Name - Copilot Acce                                   | ss Changed                                                                          |                             |                             |            |                              |     |                       |          |                          |            |                      |          |   |
| Filters : Tenant Name : [Equal<br>Home / Lepide Trust / Repo | s [All]] AND Accessed Count in Days : [Eo<br>orts / Copilot / Copilot Access Change | quals [30]]<br>d            |                             |            |                              |     | ₹ (                   | 🗂 Jan 1  | 6, 2025 - Jan 16, 2025 💌 | Ge         | nerate Report        | Export   |   |
| User Name                                                    | 1 Email ID                                                                          | Current License Type        | Previous License Type       | $\uparrow$ | License Changed On           | La  | ast Accessed On       | Ť        | Accessed Count           | $\uparrow$ | Tenant Name          |          | Ŷ |
|                                                              | Q (                                                                                 | <u>م</u>                    |                             | Q          | Q                            | 2   |                       | Q        |                          | Q          |                      |          | Q |
| Alex                                                         | Alex@lepidesoftware.org                                                             | No License                  | Microsoft_Copilot_for_Sales |            | 16-01-2025 10:51:50 AM       | 10  | 0-01-2025 06:45:03 PM |          | 10                       |            | lepidecorp1.onmicros | oft.com  |   |
| Alex                                                         | Alex@lepidesoftware.org                                                             | Microsoft_Copilot_for_Sales | No License                  |            | 16-01-2025 09:39:33 AM       | 10  | 0-01-2025 06:45:03 PM |          | 10                       |            | lepidecorp1.onmicros | oft.com  |   |
| Charles                                                      | Charles@LepideCorp1.onmicros                                                        | No License                  | Microsoft_Copilot_for_Sales |            | 16-01-2025 09:39:24 AM       | N/  | /A                    |          | 0                        |            | lepidecorp1.onmicros | oft.com  |   |
| Charles                                                      | Charles@LepideCorp1.onmicros                                                        | Microsoft_Copilot_for_Sales | No License                  |            | 16-01-2025 09:39:00 AM       | N/  | /A                    |          | 0                        |            | lepidecorp1.onmicros | oft.com  |   |
| Anupam Mishra                                                | Anupam@LepideCorp1.onmicros                                                         | No License                  | Microsoft_Copilot_for_Sales |            | 16-01-2025 09:38:50 AM       | N/  | /A                    |          | 0                        |            | lepidecorp1.onmicros | oft.com  |   |
| Anupam Mishra                                                | Anupam@LepideCorp1.onmicros                                                         | Microsoft_Copilot_for_Sales | No License                  |            | 16-01-2025 09:38:42 AM       | N/  | /A                    |          | 0                        |            | lepidecorp1.onmicros | oft.com  |   |
| Arthur                                                       | Arthur@LepideCorp1.onmicrosof                                                       | No License                  | Microsoft_Copilot_for_Sales |            | 16-01-2025 09:37:51 AM       | N/  | /A                    |          | 0                        |            | lepidecorp1.onmicros | oft.com  |   |
| Arthur                                                       | Arthur@LepideCorp1.onmicrosof                                                       | Microsoft_Copilot_for_Sales | No License                  |            | 16-01-2025 09:37:41 AM       | N/  | /A                    |          | 0                        |            | lepidecorp1.onmicros | oft.com  |   |
| Anupam Mishra                                                | Anupam@LepideCorp1.onmicros                                                         | No License                  | Microsoft_Copilot_for_Sales |            | 16-01-2025 09:37:32 AM       | N/  | /A                    |          | 0                        |            | lepidecorp1.onmicros | oft.com  |   |
| Anupam Mishra                                                | Anupam@LepideCorp1.onmicros                                                         | Microsoft_Copilot_for_Sales | No License                  |            | 16-01-2025 09:37:25 AM       | N/  | /A                    |          | 0                        |            | lepidecorp1.onmicros | oft.com  |   |
| Total Records - 27                                           |                                                                                     |                             | First Previous              | 1          | /3 Next Lext                 |     |                       |          |                          |            | 10                   | )/Page 🔻 |   |

Figure 9: Copilot Access Changed Report

The report is generated and can be filtered, sorted and exported to CSV and PDF formats using the • Export button

#### 4.2.3 Inactive Users with Copilot Access

Inactive users who have Copilot access are a significant security threat as these accounts could have their credentials compromised and Copilot could then be used to gain access to sensitive information without anyone being aware that this is happening.

An example of this report is shown below:

| 🕷 Lepide                               |              |                                 |                        | ú     | 습 Home       | Lepide Aug | litor      | D Lepide Trust  | WA My Lepide | φu    | epide Detect     | Lepide Iden | ntify      | Global Dashboard           | \$       |
|----------------------------------------|--------------|---------------------------------|------------------------|-------|--------------|------------|------------|-----------------|--------------|-------|------------------|-------------|------------|----------------------------|----------|
| Report                                 |              |                                 |                        |       |              |            |            |                 |              |       |                  |             |            |                            |          |
| Report Name - Inactive Users with      | Copilot Acc  | ess                             |                        |       |              |            |            |                 |              |       |                  |             |            |                            |          |
| Filters : Tenant Name : [Equals [All]] | AND Inactiv  | ity Time in Days : [Equals [1]] |                        |       |              |            |            |                 |              |       |                  | _           |            |                            |          |
| Home / Lepide Trust / Reports /        | Copilot / Ir | nactive Users with Copilot Ac   |                        |       |              |            |            |                 |              |       |                  |             |            | Generate Report            | Export   |
| User Name                              | 1 Email      | ID 个                            | Last Copilot Access    | ΎL    | ast Logon T  | īme        | $\uparrow$ | Inactivity Time |              | ↑ Acc | ount Age         |             | $\uparrow$ | Tenant Name                | Ť        |
|                                        | Q            | Q                               |                        | Q     |              |            | Q          |                 |              | Q     |                  |             | Q          |                            | Q        |
| Alex                                   | Alex@l       | lepidesoftware.org              | 10-01-2025 06:45:03 PM | 0     | 7-01-2025 05 | 5:18:12 PM |            | 8 Days          |              | 1 Ye  | ears, 146 Days,  | 21 Hours    |            | LepideCorp1.onmicrosoft.co | om       |
| Wilson                                 | Wilson       | @lepidesoftware.org             | 10-01-2025 06:55:10 PM | 0     | 7-01-2025 05 | 5:18:12 PM |            | 8 Days          |              | 1 Ye  | ears, 61 Days, 2 | 0 Hours     |            | LepideCorp1.onmicrosoft.co | m        |
| David                                  | David@       | PLepideCorp1.onmicrosoft.com    | N/A                    | o     | 7-01-2025 0  | 5:18:12 PM |            | 8 Days          |              | 1 Ye  | ears, 168 Days,  | 2 Hours     |            | LepideCorp1.onmicrosoft.co | om       |
| Lepide Corp1                           | Lepide       | Corp1@LepideCorp1.onmicroso     | 10-01-2025 06:25:23 PM | 0     | 7-01-2025 05 | 5:18:12 PM |            | 8 Days          |              | 1 Ye  | ears, 168 Days,  | 19 Hours    |            | LepideCorp1.onmicrosoft.co | om       |
|                                        |              |                                 |                        |       |              |            |            |                 |              |       |                  |             |            |                            |          |
|                                        |              |                                 |                        |       |              |            |            |                 |              |       |                  |             |            |                            |          |
|                                        |              |                                 |                        |       |              |            |            |                 |              |       |                  |             |            |                            |          |
|                                        |              |                                 |                        |       |              |            |            |                 |              |       |                  |             |            |                            |          |
|                                        |              |                                 |                        |       |              |            |            |                 |              |       |                  |             |            |                            |          |
|                                        |              |                                 |                        |       |              |            |            |                 |              |       |                  |             |            |                            |          |
|                                        |              |                                 |                        |       |              |            |            |                 |              |       |                  |             |            |                            |          |
|                                        |              |                                 |                        |       |              |            |            |                 |              |       |                  |             |            |                            |          |
|                                        |              |                                 |                        |       |              |            |            |                 |              |       |                  |             |            |                            |          |
|                                        |              |                                 |                        | leet. | Browlour     | · /1       | Most       | Last            |              |       |                  |             |            | 10                         | / Page ¥ |
| Total Records - 4                      |              |                                 | н                      | II SL | Previous     | 1 /1       | rvext      | LdSt            |              |       |                  |             |            | 10                         | rage *   |
|                                        |              |                                 |                        |       |              |            |            |                 |              |       |                  |             |            |                            |          |

Figure 10: Inactive Users with Copilot Access

- This report is run in a similar way to the Copilot Access Changed Report in Section 4.2.2 so please follow these steps to run the report.
- Once the report is generated, it can be filtered, sorted and exported to CSV and PDF formats using the **Export** button

#### 4.2.4 All Copilot Searches

This report will show all Copilot searches which have been carried out within a specified time frame providing organizations with visibility over what their users are using Copilot for. Information includes the user name, email id, the search query and the date of the search.

An example of this report is shown below:

| 🕷 Lepide                     |             |                                | <u>ن</u> ه                         | Home 💭 Lepide Auditor 🧵 | Lepide Trust 550 My Lepi | ide        | + Lepide Detect       | [c] Lepide | Identify 🕞 Lepide Protect | Global      | Dashboard    | ¢ (      | N |
|------------------------------|-------------|--------------------------------|------------------------------------|-------------------------|--------------------------|------------|-----------------------|------------|---------------------------|-------------|--------------|----------|---|
| Report                       |             |                                |                                    |                         |                          |            |                       |            |                           |             |              |          |   |
| Report Name - All Copilot    | Searche     | s                              |                                    |                         |                          |            |                       |            |                           |             |              |          |   |
| Filters : Tenant Name : [Equ | uals [All]] |                                |                                    |                         |                          |            |                       |            |                           |             | _            |          |   |
| Home / Lepide Trust / Re     | eports /    | Copilot / All Copilot Searches |                                    |                         |                          |            | -                     | 🗂 Jan      | 1. 2025 - Jan 23. 2025 👻  | Generate Re | port         | Export   |   |
| User Name                    | $\uparrow$  | Email ID                       | Search Query                       | Department 1            | Manager                  | $\uparrow$ | When                  | $\uparrow$ | From                      | 1 Tenant    | Name         |          | ↑ |
|                              | Q           | Q                              | Q                                  | C                       |                          | Q          |                       | Q          |                           | Q           |              |          | Q |
| Lepide Corp1                 |             | LepideCorp1@LepideCorp1.onmi   | Can you provide examples of mis    | Support                 | Mike                     |            | 10-01-2025 06:25:23 P | м          | US                        | lepideco    | rp1.onmicros | oft.com  |   |
| Lepide Corp1                 |             | LepideCorp1@LepideCorp1.onmi   | Can you explain the privacy conc   | Support                 | Mike                     |            | 10-01-2025 06:24:22 F | M          | US                        | lepideco    | rp1.onmicros | oft.com  |   |
| Lepide Corp1                 |             | LepideCorp1@LepideCorp1.onmi   | What are the legal challenges ass  | Support                 | Mike                     |            | 10-01-2025 06:18:47 F | м          | us                        | lepideco    | rp1.onmicros | oft.com  |   |
| Lepide Corp1                 |             | LepideCorp1@LepideCorp1.onmi   | What are the potential solutions t | Support                 | Mike                     |            | 10-01-2025 06:08:40 P | PM         | US                        | lepideco    | rp1.onmicros | oft.com  |   |
| Lepide Corp1                 |             | LepideCorp1@LepideCorp1.onmi   | Can you provide more details on    | Support                 | Mike                     |            | 10-01-2025 06:08:09 P | м          | US                        | lepideco    | rp1.onmicros | oft.com  |   |
| Lepide Corp1                 |             | LepideCorp1@LepideCorp1.onmi   | Can you summarize the key point    | Support                 | Mike                     |            | 10-01-2025 06:07:33 P | M          | US                        | lepideco    | rp1.onmicros | oft.com  |   |
| Lepide Corp1                 |             | LepideCorp1@LepideCorp1.onmi   | How can I access the Single chat   | Support                 | Mike                     |            | 10-01-2025 06:07:13 P | м          | us                        | lepideco    | rp1.onmicros | oft.com  |   |
| Lepide Corp1                 |             | LepideCorp1@LepideCorp1.onmi   | Who created this file?             | Support                 | Mike                     |            | 10-01-2025 06:07:04 P | M          | US                        | lepideco    | rp1.onmicros | oft.com  |   |
| Lepide Corp1                 |             | LepideCorp1@LepideCorp1.onmi   | How much income replacement        | Support                 | Mike                     |            | 10-01-2025 05:36:35 P | м          | us                        | lepideco    | rp1.onmicros | oft.com  |   |
| Lepide Corp1                 |             | LepideCorp1@LepideCorp1.onmi   | Can you explain the short-term a   | Support                 | Mike                     |            | 10-01-2025 05:36:11 P | M          | US                        | lepideco    | rp1.onmicros | oft.com  |   |
| Total Records - 52           |             |                                |                                    | First Previous          | 1 / 6 Next Last          |            |                       |            |                           |             | 10           | )/Page 、 | v |

Figure 11: All Copilot Searches

- This report is run in a similar way to the Copilot Access Changed Report in Section 4.2.2 so please follow these steps to run the report.
- Once the report is generated, it can be filtered, sorted and exported to CSV and PDF formats using the **Export** button

#### 4.3 Run the Lepide Audit Copilot Reports

Once the Copilot component has been installed, you can generate the Copilot reports and the steps to do this are as follows:

The Copilot reports available within Lepide Auditor are:

- Sensitive Data Accessed by Copilot
- Sensitivity Label Changes

| oorts                                                                                  |                                              |                                                          |          |          |           |   | Search    |   | Q Crea      | ite Re |
|----------------------------------------------------------------------------------------|----------------------------------------------|----------------------------------------------------------|----------|----------|-----------|---|-----------|---|-------------|--------|
|                                                                                        |                                              |                                                          |          |          |           |   |           |   |             |        |
| arch Q                                                                                 | Report Name                                  | 1 Description                                            | 1 Shared | d With 🔶 | Shared By | Ŷ | My Lepide | Ŷ | Report Type |        |
|                                                                                        |                                              | Q                                                        | Q        | Q        |           | Q |           |   |             |        |
| SharePoint Server                                                                      | Sensitive Data Accessed by Copilot (Copilot) | Shows all changes of sensitive data accessed by copilot. |          |          |           |   | 111       |   | Predefined  |        |
| Azure AD                                                                               | Sensitivity Label Changes (Copilot)          | Shows all changes of sensitive label.                    |          |          |           |   | m         |   | Predefined  |        |
| MS Teams                                                                               |                                              |                                                          |          |          |           |   | un        |   |             |        |
| Dropbox<br>SQL Server<br>EMC Isilon                                                    |                                              |                                                          |          |          |           |   |           |   |             |        |
| Dropbox<br>SQL Server<br>EMC Isilon<br>Nutanix<br>Nasuni                               |                                              |                                                          |          |          |           |   |           |   |             |        |
| Dropbox<br>SQL Server<br>EMC Islion<br>Nutanix<br>Nasuni<br>Copilot                    |                                              |                                                          |          |          |           |   |           |   |             |        |
| Dropbox<br>SQL Server<br>EMC Islion<br>Nutanix<br>Nasuni<br>Copilot<br>+ Create Folder |                                              |                                                          |          |          |           |   |           |   |             |        |

Figure 12: Copilot Reports within Lepide Auditor

- From the web console Home screen, choose Lepide Audtior
- From the Lepide Auditor Menu at the top of the screen, choose Reports

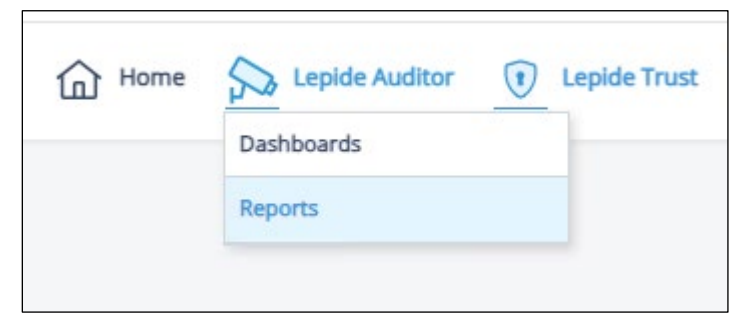

Figure 13: Lepide Auditor Reports Menu

From the tree structure to the left side of the screen, expand **Copilot** to see the Copilot reports:

| Se  | arch Q                             |
|-----|------------------------------------|
| > [ | MS Teams                           |
| > [ | OneDrive                           |
| > [ | Dropbox                            |
| > [ | SQL Server                         |
| > [ | EMC Isilon                         |
| > [ | Nutanix                            |
| > [ | Nasuni                             |
| ~ [ | Copilot                            |
|     | Sensitive Data Accessed by Copilot |
|     | Sensitivity Label Changes          |

Figure 14: Tree Structure showing Copilot Reports

#### 4.3.1 Sensitive Data Accessed by Copilot

This report gives detailed information on who is searching and what types of sensitive information are being searched for using Copilot.

All sensitive data accessed by Copilot is shown and the report includes the user name, file name, URL, the sensitivity label, the search query and the date of the search.

An example of this report is shown below:

| <b>W</b> Lepide                           | е          |                                         |                           | G Home                    | Lepide Auditor             | ) Lepide Trust 📆 My Le     | pide 🔶 Lepide Detect       | Lepide Identify                | D Lepide Protect | Global Da     | shboard දුද    | (N)        |
|-------------------------------------------|------------|-----------------------------------------|---------------------------|---------------------------|----------------------------|----------------------------|----------------------------|--------------------------------|------------------|---------------|----------------|------------|
| Report                                    |            |                                         |                           |                           |                            |                            |                            |                                |                  |               |                |            |
| Report Name - Ser                         | nsitive Da | ata Accessed by Copilot                 |                           |                           |                            |                            |                            |                                |                  |               |                |            |
| Filters : Tenant Nam<br>Home / Lepide Aud | ie:[Equa   | ls [All]]<br>eports / Copilot / Sensiti | ve Data Accessed by Cop   |                           |                            |                            | 📑 Jan                      | 1, 2024 00:00:00 - Jan 31, 202 | 25 23:59:59 ¥    | ienerate Repo | rt Ex          | φort       |
| User Name                                 | $\uparrow$ | Email ID                                | File Name                 | File URL                  | Sensitivity Label          | Search Query               | What 1                     | When                           | ↑ From           | 1 Ten         | ant Name       | $\uparrow$ |
|                                           | Q          | Q                                       | L C                       | ر<br>م                    | C                          | L Q                        | C                          |                                | Q                | Q             |                | Q          |
| Lepide Corp1                              |            | LepideCorp1@LepideCor                   | Single chat Window.xlsx   | https://lepidecorp1-my.sh | General \ Anyone (unrest   | What are the legal challen | Lepide Corp1 read the file | 10-01-2025 06:18:48 PM         | US               | Lepi          | deCorp1.onmicr | rosoft     |
| Lepide Corp1                              |            | LepideCorp1@LepideCor                   | Single chat Window.xlsx   | https://lepidecorp1-my.sh | General \ Anyone (unrest   | What are the potential sol | Lepide Corp1 read the file | 10-01-2025 06:08:40 PM         | US               | Lepi          | deCorp1.onmicr | rosoft     |
| Lepide Corp1                              |            | LepideCorp1@LepideCor                   | Single chat Window.xlsx   | https://lepidecorp1-my.sh | General \ Anyone (unrest   | Can you provide more de    | Lepide Corp1 read the file | 10-01-2025 06:08:09 PM         | US               | Lepi          | deCorp1.onmicr | rosoft     |
| Lepide Corp1                              |            | LepideCorp1@LepideCor                   | Single chat Window.xlsx   | https://lepidecorp1-my.sh | General \ Anyone (unrest   | Can you summarize the k    | Lepide Corp1 read the file | 10-01-2025 06:07:33 PM         | US               | Lepi          | deCorp1.onmicr | rosoft     |
| Lepide Corp1                              |            | LepideCorp1@LepideCor                   | Single chat Window.xlsx   | https://lepidecorp1-my.sh | General \ Anyone (unrest   | How can I access the Sing  | Lepide Corp1 read the file | 10-01-2025 06:07:14 PM         | US               | Lepi          | deCorp1.onmicr | rosoft     |
| Lepide Corp1                              |            | LepideCorp1@LepideCor                   | Single chat Window.xlsx   | https://lepidecorp1-my.sh | General \ Anyone (unrest   | Who created this file?     | Lepide Corp1 read the file | 10-01-2025 06:07:04 PM         | US               | Lepi          | deCorp1.onmicr | rosoft     |
| Lepide Corp1                              |            | LepideCorp1@LepideCor                   | Leave Policy for IT Compa | https://lepidecorp1.share | Custom-Sensitivity-Label-6 | How much income replac     | Lepide Corp1 read the file | 10-01-2025 05:36:35 PM         | US               | Lepi          | deCorp1.onmicr | rosoft     |
| Lepide Corp1                              |            | LepideCorp1@LepideCor                   | Leave Policy.docx         | https://lepidecorp1-my.sh | Public                     | How much income replac     | Lepide Corp1 read the file | 10-01-2025 05:36:35 PM         | US               | Lepi          | deCorp1.onmicr | rosoft     |
| Lepide Corp1                              |            | LepideCorp1@LepideCor                   | Leave Policy for IT Compa | https://lepidecorp1.share | Custom-Sensitivity-Label-6 | Can you explain the short  | Lepide Corp1 read the file | 10-01-2025 05:36:12 PM         | US               | Lepi          | deCorp1.onmicr | rosoft     |
| Lepide Corp1                              |            | LepideCorp1@LepideCor                   | Leave Policy.docx         | https://lepidecorp1-my.sh | Public                     | Can you explain the short  | Lepide Corp1 read the file | 10-01-2025 05:36:12 PM         | US               | Lepi          | deCorp1.onmicr | rosoft     |
| Total Records - 12                        | 25         |                                         |                           |                           | First Previous 1           | 1 / 13 Next Last           |                            |                                |                  |               | 10 / Paj       | ige 🔻      |

Figure 15: Sensitive Data Accessed by Copilot

- This report is run in a similar way to the Copilot Access Changed Report in Section 4.2.2 so please • follow these steps to run the report.
- Once the report is generated, it can be filtered, sorted and exported to CSV and PDF formats using the **Export** button

#### 4.3.2 Sensitivity Label Changes

This report provides visibility over all changes to sensitive data labels. It shows information including the user name, the current and previous senstivity labels, the operation which was carried out, file name, URL and the date that the change was made.

| 🕊 Lepide                                                                                     |                      |                          | ۵ <sup>н</sup>            | Iome Lepide Audito        | r 🖲 Lepide  | e Trust 📆 My Lepide    | - Lepide Detect          | 고 Lepide Identify 🕞    | Lepide Protect 🕀 Globa | al Dashboard 😥 N       |
|----------------------------------------------------------------------------------------------|----------------------|--------------------------|---------------------------|---------------------------|-------------|------------------------|--------------------------|------------------------|------------------------|------------------------|
| Report                                                                                       |                      |                          |                           |                           |             |                        |                          |                        |                        |                        |
| Report Name - Sensitivit                                                                     | y Label Changes      |                          |                           |                           |             |                        |                          |                        |                        |                        |
| Filters : Tenant Name : [Eq                                                                  | uals [All]]          |                          |                           |                           |             |                        |                          |                        |                        |                        |
| Home / Lepide Auditor / Reports / Copilot / Sensitivity Label Changes Generate Report Export |                      |                          |                           |                           |             |                        |                          |                        | eport Export           |                        |
| User Name                                                                                    | Email ID 1           | Current Label            | Previous Label            | Operation 1               | File Type 1 | File Name              | File URL                 | Changed On             | From 1                 | Tenant Name            |
| 9                                                                                            | Q.                   | Q                        | . Q                       | . Q                       | Q           | . Q                    | C                        | c c                    | l Q                    | Q                      |
| Lepide Corp1                                                                                 | LepideCorp1@LepideCo | N/A                      | Confidential-Trial        | File Sensitivity Label Re | -           | How to Do Automation   | https://lepidecorp1-my   | 22-01-2025 09:39:13 AM | 52.108.230.14          | lepidecorp1.onmicrosof |
| Lepide Corp1                                                                                 | LepideCorp1@LepideCo | Confidential-Trial       | N/A                       | File Sensitivity Label Ap | <b>1</b>    | How to Do Automation   | https://lepidecorp1-my   | 22-01-2025 09:38:59 AM | 52.108.230.14          | lepidecorp1.onmicrosof |
| Lepide Corp1                                                                                 | LepideCorp1@LepideCo | N/A                      | Custom-Highly-Sensitivi   | File Sensitivity Label Re | -           | How to Do Automation   | https://lepidecorp1-my   | 22-01-2025 09:38:35 AM | 52.108.230.14          | lepidecorp1.onmicrosof |
| Lepide Corp1                                                                                 | LepideCorp1@LepideCo | Custom-Sensitivity-Labe  | Personal                  | File Sensitivity Label Ch | <b>•</b>    | Copilot Search Queries | https://lepidecorp1.shar | 22-01-2025 06:49:18 AM | 20.219.55.33           | lepidecorp1.onmicrosof |
| Lepide Corp1                                                                                 | LepideCorp1@LepideCo | Custom-Highly-Sensitivi  | Personal                  | File Sensitivity Label Ch | <b>1</b>    | How to Do Automation   | https://lepidecorp1-my   | 22-01-2025 06:49:13 AM | 20.219.55.33           | lepidecorp1.onmicrosof |
| Lepide Corp1                                                                                 | LepideCorp1@LepideCo | Personal                 | Public                    | File Sensitivity Label Ch | -           | Copilot Search Queries | https://lepidecorp1.shar | 22-01-2025 06:49:05 AM | 20.219.55.33           | lepidecorp1.onmicrosof |
| Lepide Corp1                                                                                 | LepideCorp1@LepideCo | Personal                 | Highly Confidential \ All | File Sensitivity Label Ch | -           | How to Do Automation   | https://lepidecorp1-my   | 22-01-2025 06:48:58 AM | 20.219.55.33           | lepidecorp1.onmicrosof |
| Lepide Corp1                                                                                 | LepideCorp1@LepideCo | Public                   | Confidential-Trial        | File Sensitivity Label Ch | -           | Copilot Search Queries | https://lepidecorp1.shar | 21-01-2025 07:43:08 AM | 52.108.44.13           | lepidecorp1.onmicrosof |
| Lepide Corp1                                                                                 | LepideCorp1@LepideCo | Confidential \ Anyone (u | General \ Anyone (unre    | File Sensitivity Label Ch |             | Overview of the Indian | https://lepidecorp1-my   | 16-01-2025 05:13:26 AM | 20.219.55.33           | lepidecorp1.onmicrosof |
| Lepide Corp1                                                                                 | LepideCorp1@LepideCo | Custom-General           | Custom-Highly-Sensitivi   | File Sensitivity Label Ch | -           | Summary of Sensitivity | https://lepidecorp1-my   | 16-01-2025 05:13:19 AM | 20.219.55.33           | lepidecorp1.onmicrosof |
|                                                                                              |                      |                          |                           |                           |             |                        |                          |                        |                        |                        |
|                                                                                              |                      |                          |                           |                           |             |                        |                          |                        |                        |                        |
|                                                                                              |                      |                          |                           |                           |             |                        |                          |                        |                        |                        |
| Total Records - 56 10 / Page + 10 / Page +                                                   |                      |                          |                           |                           |             |                        | 10 / Page 🔻              |                        |                        |                        |
|                                                                                              |                      |                          |                           |                           |             |                        |                          |                        |                        |                        |

An example of this report is shown below:

Figure 16: Sensitivity Label Changes

- This report is run in a similar way to the Copilot Access Changed Report in Section 4.2.2 so please follow these steps to run the report.
- Once the report is generated, it can be filtered, sorted and exported to CSV and PDF formats using the **Export** button.

## 5 Global Dashboards

There is a Global Dashboard available for Copilot which summarizes the predefined Copilot reports to provide an operational overview of Copilot activities. The dashboard does not require any configuration and will load automatically.

To display the dashboard:

Select Global Dashboard from the menu at the top of the screen •

| <b>W</b> Lepide                                                | Home                                  | Lepide Auditor (t) Lepide Trust                                                                                                    | My Lepide - 🕁 Lepide Detect 🔯 Lepide Identify | Global Dashboard                    |
|----------------------------------------------------------------|---------------------------------------|----------------------------------------------------------------------------------------------------|-----------------------------------------------|-------------------------------------|
| Dashboard                                                      |                                       |                                                                                                    |                                               | 3 Refresh                           |
| Inactive Users With Copilot Access                             | Most Active Users On Copilot          | 1 7 31 C                                                                                                    | Most Active Department On Copilot             | 1 7 1 C                             |
| No. of day(s): 10 Generate Last Updated 22-01-2025 10:21:26 AM | Top active user(s) : 50               | Last Updated 31-01-2025 11:37:33 AM                                                                                                    | Top active deparment(s) : 29                  | Last Updated 31-01-2025 11:37:48 AM |
| 3<br>2<br>1<br>0                                               | 40<br>30<br>20<br>10<br>0<br>20<br>20 | store in the second second sec | 30<br>20<br>10<br>0                           |                                     |
| Iepidecarp1.onmicrosoft.com                                    | lepidecorp1.onmicrosoft.com           |                                                                                                    | Support Oevelopment                           |                                     |

The Dashboard will be displayed:

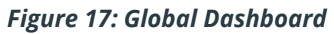

- Click the **Refresh** button to refresh all the data •
- Click the Refresh icon  $^{igodot}$  to refresh data for individual charts •
- To change the number of days for the Inactive Users with Copilot Access chart, edit the No of day(s) box • and click **Generate** to display the chart with the new number of days.
- To change the number of **Top active user(s)**, click the number box and either enter the number or use • the arrow selectors to change the number:

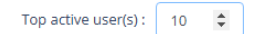

To change the number of **Top active department(s)**, click the number box and either enter the number • or use the arrow selectors to change the number:

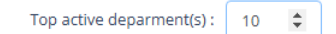

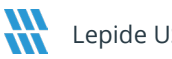

To change the time frame for the Most Active Users on Copilot and Most Active Department on Copilot • charts, click one of the calendar icons. These options are 1 day ago, 7 days ago, 31 days ago:

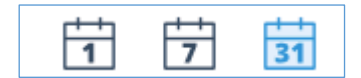

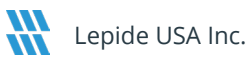

## 6 Support

If you are facing any issues whilst installing, configuring, or using the solution, you can connect with our team using the contact information below.

| Product Experts                          | Technical Gurus                        |
|------------------------------------------|----------------------------------------|
| USA/Canada: +1(0)-800-814-0578           | USA/Canada: +1(0)-800-814-0578         |
| UK/Europe: +44 (0) -208-099-5403         | UK/Europe: +44 (0) -208-099-5403       |
| Rest of the World: +91 (0) -991-004-9028 | Rest of the World: +91(0)-991-085-4291 |

Alternatively, visit <u>https://www.lepide.com/contactus.html</u> to chat live with our team. You can also email your queries to the following addresses:

sales@Lepide.com

support@Lepide.com

To read more about the solution, visit https://www.lepide.com/data-security-platform/.

## 7 Trademarks

Lepide Data Security Platform, Lepide Data Security Platform App, Lepide Data Security Platform App Server, Lepide Data Security Platform (Web Console), Lepide Data Security Platform Logon/Logoff Audit Module, Lepide Data Security Platform for Active Directory, Lepide Data Security Platform for Group Policy Object, Lepide Data Security Platform for Exchange Server, Lepide Data Security Platform for SQL Server, Lepide Data Security Platform SharePoint, Lepide Object Restore Wizard, Lepide Active Directory Cleaner, Lepide User Password Expiration Reminder, and LiveFeed are registered trademarks of Lepide Software Pvt Ltd.

All other brand names, product names, logos, registered marks, service marks and trademarks (except above of Lepide Software Pvt. Ltd.) appearing in this document are the sole property of their respective owners. These are purely used for informational purposes only.

Microsoft®, Active Directory®, Group Policy Object®, Exchange Server®, Exchange Online®, SharePoint®, and SQL Server® are either registered trademarks or trademarks of Microsoft Corporation in the United States and/or other countries.

NetApp® is a trademark of NetApp, Inc., registered in the U.S. and/or other countries.

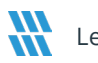